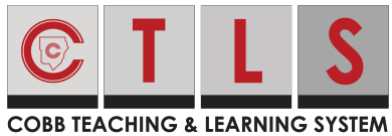

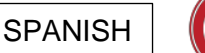

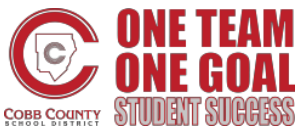

## Cómo agregar una grabación de pantalla a una asignación en CTLS con un iPad

Estas instrucciones mostrarán a los estudiantes que usan un iPad, cómo adjuntar una grabación de pantalla a una tarea en CTLS Learn (Sistema de aprendizaje y enseñanza de Cobb)

- 1. Crear una grabación de pantalla en el iPad. Para obtener instrucciones, haga clic aquí here
- 2. Inicie sesión en **CTLS Learn** y entre en su salón de clase digital.

- 3. Toque **Assignments (**Asignaciones) en el menú de la barra lateral izquierda.
- Seleccione y toque en Assignment (Asignación) donde desea adjuntar la grabación de pantalla.

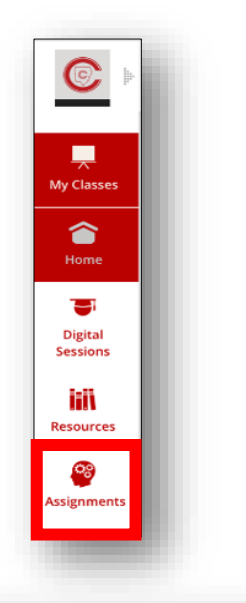

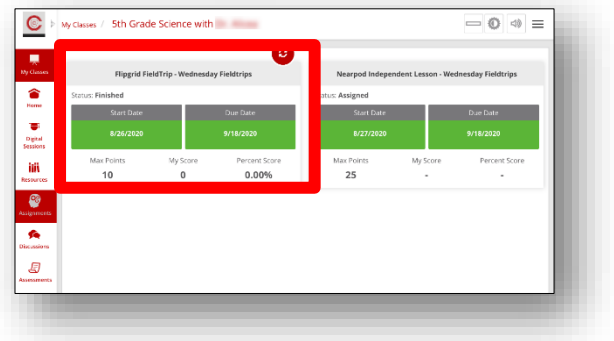

| 5. Toque <b>Add Attachment</b>                                                                | tesponse / Attachments                                                   | Submit Assignment |
|-----------------------------------------------------------------------------------------------|--------------------------------------------------------------------------|-------------------|
| (Agregar el adjunto).                                                                         | You have not entered a response yet, click Add/Edit Response to add a re | isponse.          |
| Add Att                                                                                       | achment                                                                  |                   |
|                                                                                               |                                                                          |                   |
|                                                                                               | Add Attachment                                                           | ×                 |
| 5. Toque el <b>upload icon</b>                                                                | Add Attachment File                                                      | ×                 |
| <ul> <li>Toque el <b>upload icon</b></li> <li>(El icono para subir la información)</li> </ul> | Ón)                                                                      | ×                 |

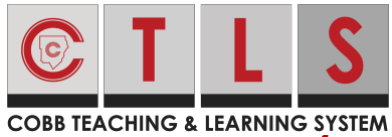

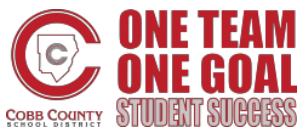

Cómo agregar una grabación de pantalla a una

## asignación en CTLS con un iPad

 Seleccione Photo Library. (Biblioteca fotográfica)

| File                                   | 2                   |             |
|----------------------------------------|---------------------|-------------|
| Title                                  | Take Photo or Video | <u>`0</u> ` |
|                                        | Photo Library       |             |
| Npgridhenkt in the lesson Resource sec | Browse              |             |

8. Seleccione **Screen Recordings**. (Grabaciones de pantalla)

| File                                                                             | 3        |                        |        |
|----------------------------------------------------------------------------------|----------|------------------------|--------|
| Title                                                                            |          | Photos                 | Cancel |
| _                                                                                |          | Videos<br>7            | >      |
| s / Attachments<br>he Nearpod Link. Nearpod Stude<br>e the student-paced lesson. | nt       | Live Photos            | >      |
| Response and type: I completed mit Response on this assignment                   |          | Screenshots<br>33      | >      |
| se / Attachments<br>Ise                                                          |          | Screen Recordings<br>3 | >      |
| You have not entered a response yet, click                                       | My Albur | ns                     |        |

9. Seleccione **Screen Recording** la grabación de pantalla que desea adjuntar

10. Toque **Done** (hecho).

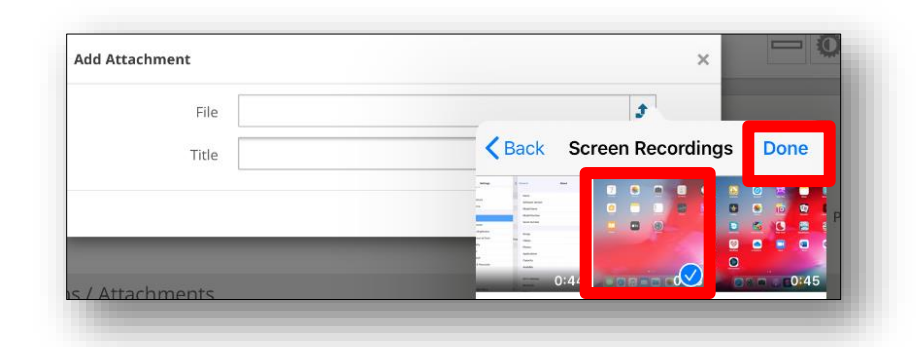

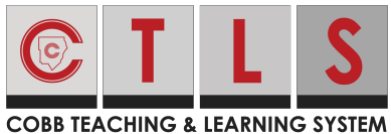

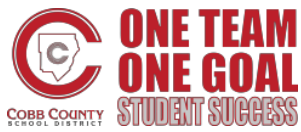

Cómo agregar una grabación de pantalla a una

## asignación en CTLS con un iPad

11. Toque Save & Upload (Guarde y

suba) Nota: Si el instructor ha proporcionado un nombre de convención para el archivo adjunto, recuerde usarlo. Si no se ha dado un nombre de convención,

entonces su nombre y apellido son recomendados para el título del

| File  | EAF83C72-E614-41A9-8678-5116CD0987F8.png | <u>*</u>      |
|-------|------------------------------------------|---------------|
| Title | Arrays                                   |               |
|       | Cancel                                   | Save & Upload |

screencast (grabación digital), como campo del del título.

12. Recibirá el mensaje: File uploaded successfully.

(Archivo cargado correctamente)

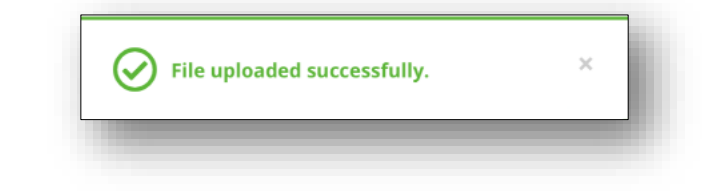

13. Toque **Submit Assignment** (Toque enviar tarea)

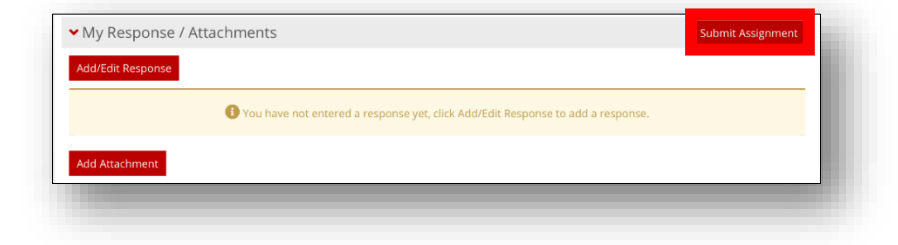

14. Recibirá el mensaje: **Your response was submitted successfully** (Su respuesta se envió correctamente).

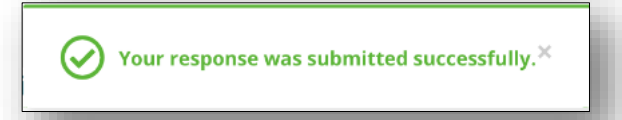